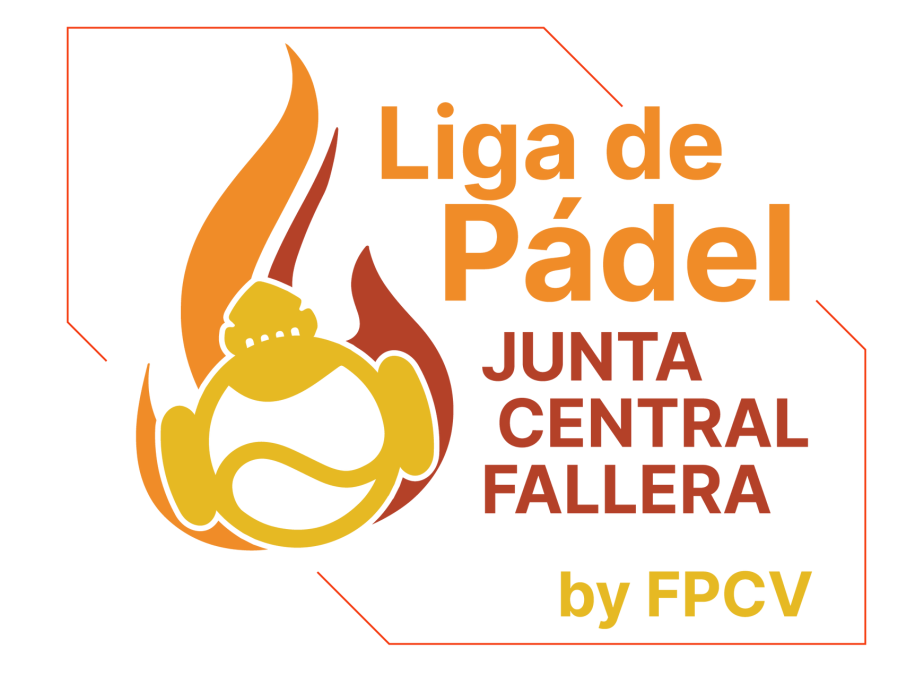

## GESTIONA TU EQUIPO

### TUTORIAL PARA GESTIONAR EQUIPOS EN EL SOPORTE DE LA LIGA DE PÂDEL JCF

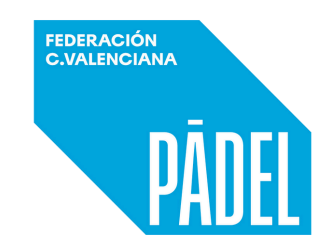

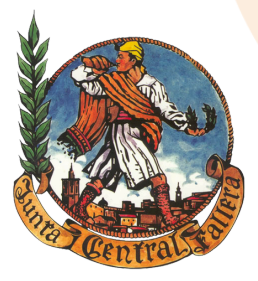

Pade JC

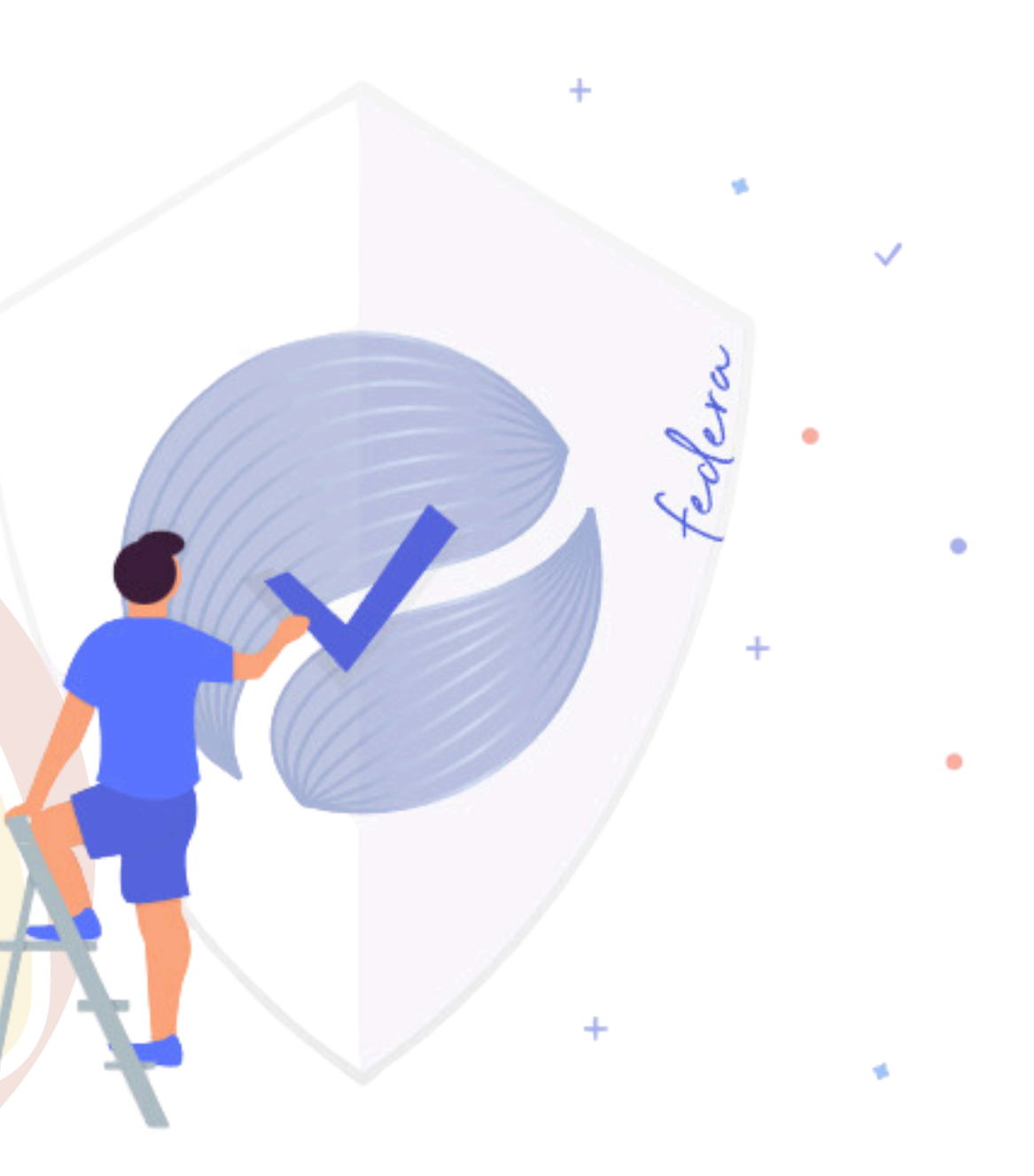

### **INSCRIPCIÓN DE EQUIPOS** LLEGA EL MOMENTO DE INSCRIBIR LOS EQUIPOS EN FEDERAWEB **UN RESPONSABLE DE CADA FALLA DEBE ACCEDER A FEDERAWEB CON SU PERFIL**

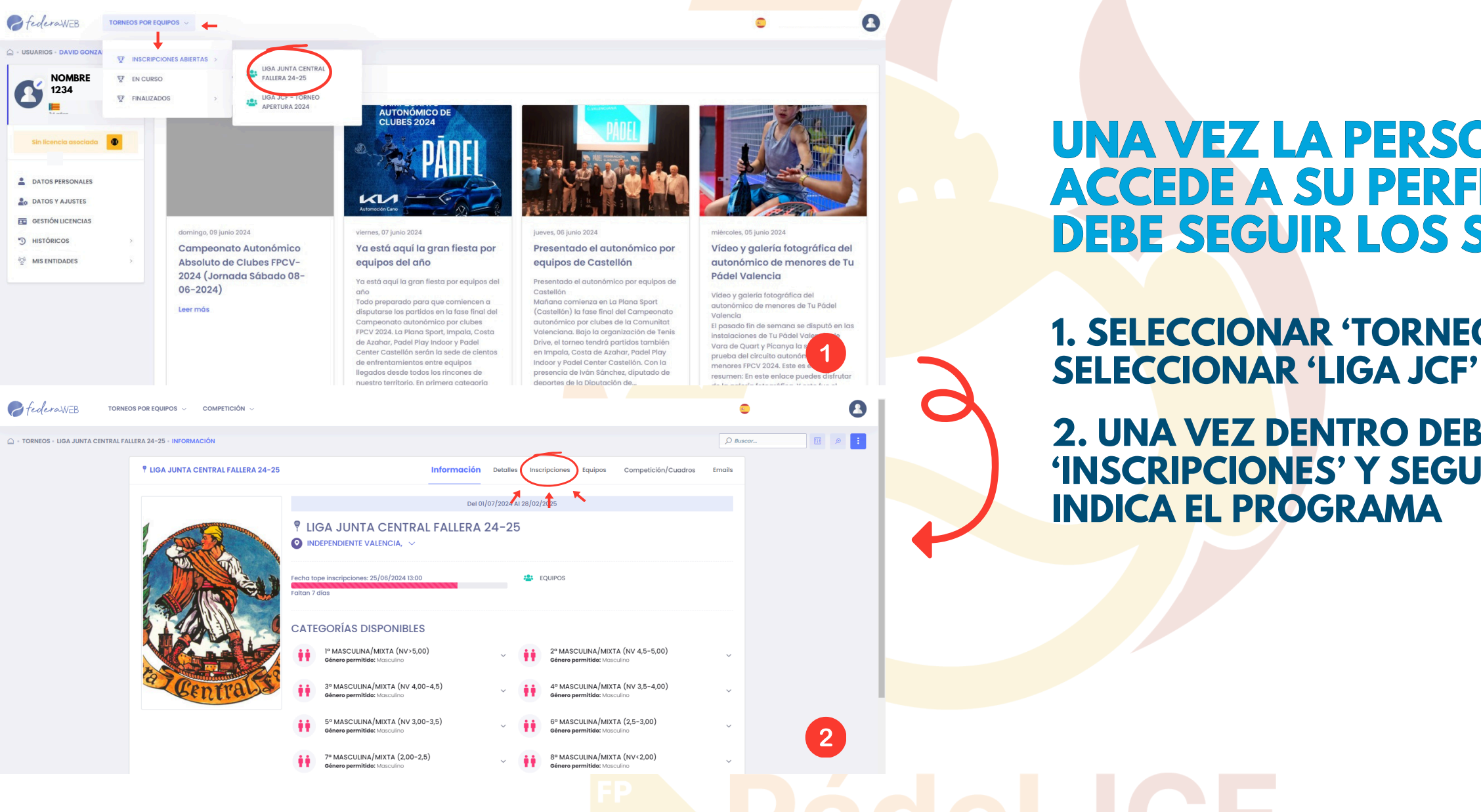

**UNA VEZ LA PERSONA RESPONSABLE ACCEDE A SU PERFIL DE FEDERAWEB, DEBE SEGUIR LOS SIGUIENTES PASOS** 

**1. SELECCIONAR 'TORNEOS POR EQUIPOS' Y** 

2. UNA VEZ DENTRO DEBEN SELECCIONAR **'INSCRIPCIONES' Y SEGUIR LOS PASOS QUE** 

# **GESTIÓN DE EQUIPOS**

EN EL PROCESO SE INDICARÁ CUANTOS EQUIPOS SE INSCRIBEN Y EN QUÉ CATEGORÍAS LO HACEN. PARA FINALIZAR EL PROCESO DE INSCRIPCIÓN SE REALIZA EL ABONO DE LA INSCRIPCIÓN A LA LIGA Y LA FIANZA DE CADA EQUIPO

## FECHA LÍMITE INSCRIPCIÓN LIGA JCF: **VIERNES 6 DE JUNIO 23:59**

ÚNICAMENTE SERÁN ADMITIDAS LAS INSCRIPCIONES QUE PREVIAMENTE HAYAN SIDO COMUNICADAS A LA JUNTA CENTRAL FALLERA EN EL PROCESO ABIERTO DE PRE-INSCRIPCIÓN QUE FINALIZARÁ EL VIERNES 6 DE JUNIO A LAS 23:59.

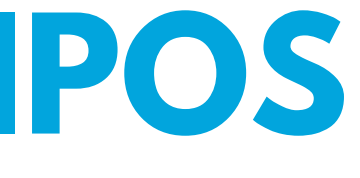

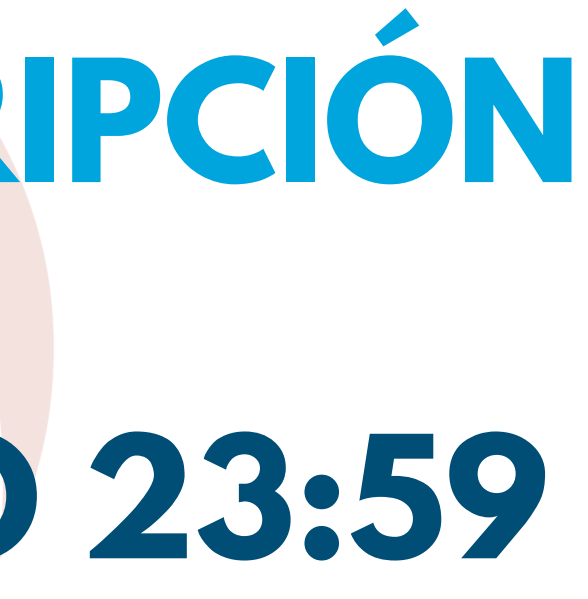

### **ALTA JUGADORES** PARA QUE CADA JUGADOR SE ASIGNE A SU RESPECTIVA FALLA DEBE SEGUIR LOS SIGUIENTES PASOS:

| Óмісо сцивез 2024<br>4 аго9/ов/2024<br>ЭЗ FPCV 2023-2024<br>ага 25/03/2024 | Ranqueodo                                                                                                    | 2,45 Progresić<br>Fiabilidad                                                                                                    | ôn<br>d                                                                       | 5,00/10<br>5                                                                                                    |                                                                                          |   | JUG<br>1.<br>M                                                 |                                                |
|----------------------------------------------------------------------------|----------------------------------------------------------------------------------------------------|----------------------------------------------------------------------------------------------------|-------------------------------------------------------------------------------|----------------------------------------------------------------------------------------------------|------------------------------------------------------------------------------------------|---|----------------------------------------------------------------|------------------------------------------------|
| 35 FPCV 2023-2024<br>.a) 25/03/2024                                        | Finalizado                                                                                                    | 10<br>0.8<br>0.6<br>0.4<br>0.4                                                                                                    | Fiabilidad                                                                    | rigbilicog                                                                                                    |                                                                                          |   | 1.<br>M                                                        |                                                |
| alcy                                                                       |                                                                                                    | 0.8<br>0.6<br>0.4<br>0.4                                                                                                    |                                                                               | Fabildod                                                                                                    |                                                                                          |   | 1.<br>M                                                        |                                                |
| alcy                                                                       |                                                                                                    | 0.6<br>0.4<br>0.2                                                                                                    |                                                                               | Fiobilidod                                                                                                    |                                                                                          |   | M                                                              |                                                |
| alcy                                                                       |                                                                                                    | 0.4                                                                                                    |                                                                               | idad                                                                                                    |                                                                                          |   |                                                                |                                                |
| alcy                                                                       |                                                                                                    | 0.2                                                                                                    |                                                                               |                                                                                                    |                                                                                          |   |                                                                |                                                |
| alcy                                                                       |                                                                                                    |                                                                                                    |                                                                               |                                                                                                    |                                                                                          |   | LÆ                                                             | (PA                                            |
| alcv                                                                       |                                                                                                    | 0                                                                                                    |                                                                               | 3                                                                                                    |                                                                                          |   |                                                                | ЦА                                             |
|                                                                            |                                                                                                    |                                                                                                    |                                                                               |                                                                                                    |                                                                                          |   | 2.                                                             |                                                |
| N ~                                                                        |                                                                                                    |                                                                                                    |                                                                               | • (                                                                                                    |                                                                                          |   | BL                                                             | JSC                                            |
|                                                                            |                                                                                                    |                                                                                                    | UAL 🎖 HISTÓRICO RANKINGS 🚿                                                    | SANCIONES 🖀 HISTÓRICO EQUIPOS                                                                                                    | 3                                                                                        |   |                                                                |                                                |
| SUNPAD 2,45                                                                |                                                                                                    |                                                                                                    |                                                                               |                                                                                                    |                                                                                          | ] |                                                                |                                                |
| onómica                                                                    |                                                                                                    | Némera dese                                                                                                    |                                                                               |                                                                                                    |                                                                                          |   |                                                                |                                                |
|                                                                            | ~                                                                                                    |                                                                                                    |                                                                               |                                                                                                    |                                                                                          |   |                                                                |                                                |
| lo                                                                         |                                                                                                    |                                                                                                    |                                                                               |                                                                                                    |                                                                                          |   | CON ES                                                         | <b>STA</b>                                     |
| DEL                                                                        | ~                                                                                                    |                                                                                                    |                                                                               |                                                                                                    |                                                                                          |   |                                                                |                                                |
|                                                                            |                                                                                                    |                                                                                                    |                                                                               |                                                                                                    |                                                                                          |   | CADAI                                                          |                                                |
| - LICENCIA JUNTA CENTRAL FALLERA 2024 🗘                                    |                                                                                                    |                                                                                                    |                                                                               | Seleccionar licencia 👻                                                                                                    |                                                                                          |   | JUGAD                                                          | OR                                             |
| Vigencia<br>Permanente                                                     | Datos Pedido Aso<br>Nº Pedido: 46                                                                                                    | ociado<br>1643                                                                                                    | DATOS DE PAGO                                                                 | < >                                                                                                    |                                                                                          |   |                                                                |                                                |
|                                                                            |                                                                                                    | 1202410.40.07                                                                                                    | ESTADO DE PAGO                                                                | 4                                                                                                    |                                                                                          |   |                                                                |                                                |
|                                                                            |                                                                                                    |                                                                                                    |                                                                               |                                                                                                    |                                                                                          |   |                                                                |                                                |
|                                                                            |                                                                                                    |                                                                                                    |                                                                               |                                                                                                    |                                                                                          |   |                                                                |                                                |
|                                                                            |                                                                                                    |                                                                                                    |                                                                               |                                                                                                    |                                                                                          |   |                                                                |                                                |
| IOWRKE DE LA                                                               | FALLA Y                                                                                                    | SELECO                                                                                                    | LIUNAK                                                                        |                                                                                                    |                                                                                          |   |                                                                |                                                |
|                                                                            | sICV N  V SUNPAD 2,45 Sonomico Social Social | NV NV SUNPAD 2,45 SunPAD 2,45 Sunomico NCIA club: mortes, 5 de septembre de 2023 de Et Vigencia Vigencia Permanente Vermanente Dotos Pedido As M* Pedido: 46 Fecha tramitación 16/00 | SICV N  S  SUPPAD 2.45  S  SUPPAD 2.45  S  S  S  S  S  S  S  S  S  S  S  S  S | NCV N C CCENCIA ACTUAL Control (Mathematical Control (Mathematical | NCV<br>N C CENCIA ACTUAL & INTROCES AMAGNES & SANCONES de HEITOROCO COUPOS<br>SUNPAD 245 |   | <complex-block><complex-block></complex-block></complex-block> | NCV<br>N • • • • • • • • • • • • • • • • • • • |

### **JACIÓN DE CADA DOR CON SU FALLA:**

CEDE A LA 'ZONA JUGADOR' QUE SE TRA EN EL SUBMENÚ DE LA IZQUIERDA DE NTALLA INICIAL DE 'FEDERAWEB'

Z CLICK EN 'SELECCIONAR FALLA DE **DASOCIADO' Y BUSCA TU FALLA EN EL** ADOR

**ACCIÓN, EL RESPONSABLE DE JIPO TENDRÁ DISPONIBLE AL PARA PODERLO SELECCIONAR** 

## **ALTA JUGADORES** TRAS LA ASIGNACIÓN DE CADA JUGADOR EN UNA FALLA, EL SIGUIENTE PASO SERÁ LA SELECCIÓN DE JUGADORES EN LOS RESPECTIVOS EQUIPOS DE CADA FALLA

### LOS RESPONSABLES DE CADA FALLA DEBERÁN SELECCIONAR A LOS JUGADORES Y CAPITANES DE LOS DIFERENTES EQUIPOS SIGUIENDO **LOS SIGUIENTES PASOS:**

1. DENTRO DE LA COMPETICIÓN 'LIGA JUNTA **CENTRAL FALLERA', CLICAR EN 'EQUIPOS'** 

2. DESPLEGAR EL EQUIPO QUE QUIERAS GESTIONAR Y SELECCIONAR UN CAPITÁN **PARA CADA UNO** 

3. DESPLEGAR EL SUBMENÚ 'JUGADORES' Y ANADIR A CADA PARTICIPANTE EN SU RESPECTIVO EQUIPO, CON UN MÍNIMO DE 2 JUGADORES Y UN MÁXIMO DE 4

4. EN EL CASO DE QUE SOLO EXISTAN DOS JUGADORES INSCRITOS EN EL EQUIPO, LA ALINEAÇIÓN SE REALIZARÁ **AUTOMATICAMENTE** 

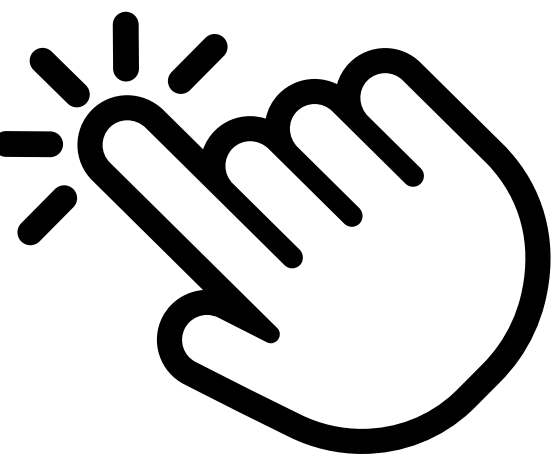

**\*LOS JUGADORES ÚNICAMENTE PODRÁN PARTICIPAR EN UN EQUIPO** 

\*\*LAS JUGADORAS INSCRITAS EN LA CATEGORÍA FEMENINA TAMBIÉN PODRÁN PARTICIPAR EN UN EQUIPO DE LA CATEGORÍA MASCULÍNA/MIXTA

## **ALTA JUGADORES**

| o torneos · liga junta central FA | EOS POR EQUIPOS 🤝 PERFIL 🗸 CLUI                                                                                                    | 85 v Competición                                                                                                    | <ul> <li>CONFIGURACIÓN ~</li> </ul>                                                                                                    |                                                                                                    |                         | Q 🛕 🖂 🤤          | cor       |   |   |             |                                          |
|-----------------------------------|----------------------------------------------------------------------------------------------------|----------------------------------------------------------------------------------------------------|----------------------------------------------------------------------------------------------------|----------------------------------------------------------------------------------------------------|-------------------------|------------------|-----------|---|---|-------------|------------------------------------------|
|                                   | • LIGA JUNTA CENTRAL FALLERA 2              Resumen equipos inscritos             • Prasculina/MIXTA             • Prasculina/MIXTA             • Preferes nasculina/MIXTA             • Preferes nasculina/MIXTA             • Preferes nasculina/MIXTA             • Preferes nasculina/MIXTA             • Preferes nasculina/MIXTA             • Preferes nasculina/MIXTA             • Preferes nasculina/MIXTA             • Preferes nasculina/MIXTA             • Preferes nasculina/MIXTA             • Preferes nasculina/MIXTA <th>24-25<br/>(NV-5.00): 2<br/>(NV-4.5=5.00): 2<br/>(NV-4.5=6.00): 2<br/>(NV-3.5-4.00): 0<br/>(NV-3.5-4.00): 0<br/>(2,0-2.5): 0<br/>(NV-3.00): 0<br/>(2,0-2.5): 0<br/>(NV-2.00): 0<br/>5.00): 0<br/>-4.5): 0<br/>5.00): 0<br/>-3.5): 0<br/>3.00): 2<br/>-2.5): 0<br/>b): 0<br/>te equipos seleccionando</th> <th>Ire categoria</th> <th>Iteration     Detailes     Inscription       LEONES POETA MAS Y R     @ Response/bite equipe       LEONES POETA MAS Y R     500)       @ Response/bite equipe       LEONES POETA MAS Y R       500)       @ Response/bite equipe       LEONES POETA MAS Y R       500)       @ Response/bite equipe       @ Response/bite equipe       Ø Response/bite equipe       Ø Buscar</th> <th>ipciones Equipos Compet</th> <th>Mostror<br/>todos</th> <th>6</th> <th></th> <th></th> <th>S federawes</th> <th>TORNEOS POR EQUIPO</th>                                                                                                    | 24-25<br>(NV-5.00): 2<br>(NV-4.5=5.00): 2<br>(NV-4.5=6.00): 2<br>(NV-3.5-4.00): 0<br>(NV-3.5-4.00): 0<br>(2,0-2.5): 0<br>(NV-3.00): 0<br>(2,0-2.5): 0<br>(NV-2.00): 0<br>5.00): 0<br>-4.5): 0<br>5.00): 0<br>-3.5): 0<br>3.00): 2<br>-2.5): 0<br>b): 0<br>te equipos seleccionando | Ire categoria                                                                                                    | Iteration     Detailes     Inscription       LEONES POETA MAS Y R     @ Response/bite equipe       LEONES POETA MAS Y R     500)       @ Response/bite equipe       LEONES POETA MAS Y R       500)       @ Response/bite equipe       LEONES POETA MAS Y R       500)       @ Response/bite equipe       @ Response/bite equipe       Ø Response/bite equipe       Ø Buscar | ipciones Equipos Compet | Mostror<br>todos | 6         |   |   | S federawes | TORNEOS POR EQUIPO                       |
| Decleraweb TORNEOS                | POR EQUIPOS V PERFIL V CLUBS<br>- 37 FEMENTIA (NV3,5-4,<br>- 87 FEMENTIA (NV3,5-4,<br>- 87 FEMENTIA (NV3,5-4,<br>- 77 FEMENTIA (NV3,5-3,<br>- 77 FEMENTIA (NV3,5-3,<br>- 77 FEMENTIA (NV3,5-3,<br>- 77 FEMENTIA (NV3,5-3,<br>- 77 FEMENTIA (NV3,5-3,<br>- 77 FEMENTIA (NV3,5-3,<br>- 77 FEMENTIA (NV3,5-3,<br>- 77 FEMENTIA (NV3,5-3,<br>- 77 FEMENTIA (NV3,5-3,<br>- 77 FEMENTIA (NV3,5-3,<br>- 77 FEMENTIA (NV3,5-3,<br>- 77 FEMENTIA (NV3,5-4,<br>- 77 FEMENTIA (NV3,5-4,<br>- 77 FEMENTIA (N | COMPETICIÓN (<br>,0): 0<br>): 0<br>): 0<br>): 2<br>): 2<br>): 2<br>0<br>equipos seleccionando l                                                                                                    | CONFIGURACIÓN ~                                                                                                    | Q Buscar                                                                                                    | TOTAL                   | Q + 🖂            |           | 0 |   |             | Soloccia<br>N<br>LE<br>N <sup>o</sup> Pa |
|                                   | NOMBRE<br>CONES POETA MAS Y ROS 1<br>Nombre equipo<br>LEONES POETA MAS Y ROS 1<br>Copitán<br>Sin copitán                                                                                                    | CATEGORIA<br>I™MASCUUINA/MIXTA<br>(NV>5.00)<br>≹ĝ                                                                                                    | RESPONSABLE EQUIPO<br>FALLA LEONES POETA MAS Y I<br>CLUB HORADO<br>Cotegoría<br>P MASCULINA/MIXTA (NV-5,<br>Buscar capitán<br>Ø Buscar | RESUMEN<br>00) ^                                                                                                    | Datos Gener             | ales & Jugadores | 7         |   | Q | 5           |                                          |
| BOTÓN DE<br>EQUIPO                | DESPLEG/                                                                                                    | AR                                                                                                    |                                                                                                    |                                                                                                    | BUSC                    | AR Y<br>CIONAI   | R CAPITÁN |   |   |             |                                          |

### PadelJCF